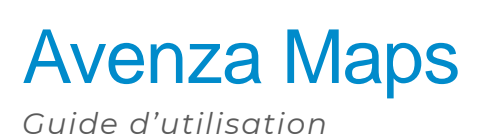

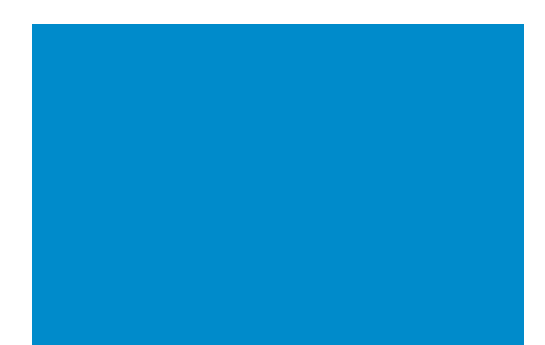

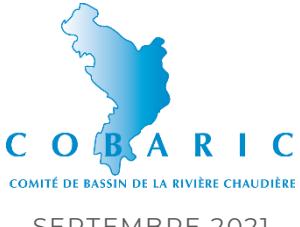

SEPTEMBRE 2021

# 1.QU'EST-CE QU'AVENZA MAPS?

Avenza Maps est une application permettant de visualiser des cartes en format pdf. Ce qui rend l'application intéressante c'est la possibilité de se repérer sur la carte avec le système GPS du cellulaire ou de la tablette, et ce même hors-ligne. Il est également possible de placer des points à l'endroit où on le désire sur la carte, entrer des informations en lien avec le point tel que du texte et même des photos.

# 2.MARCHE À SUIVRE

#### 2.1 Télécharger les cartes sur votre téléphone

Téléchargez les cartes pour le parcours canotable désiré. Vous trouverez les cartes en format PDF sur le site web du COBARIC, dans l'onglet <u>Parcours canotables</u>.

#### 2.2 Télécharger l'application

Téléchargez l'application Avenza Maps sur Google Play pour les utilisateurs Android ou sur Apple Store pour les utilisations iOS.

## 2.3 Ajouter une carte dans l'application

Assurez-vous d'être dans l'onglet Mes cartes (1), qui se trouve en bas à gauche.

Pour ajouter une carte, cliquez sur le bouton d'ajout d'éléments (2) en bas à droite, soit le cercle orange avec un plus blanc à l'intérieur.

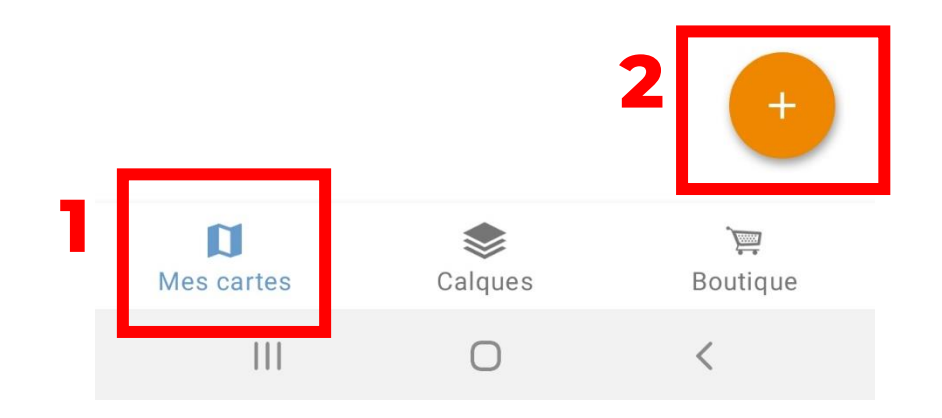

Parmi les trois options qui apparaissent, cliquez sur « Télécharger ou importer une carte » (3), puis sur « Depuis des emplacements de stockage » (4). Si les cartes viennent d'être téléchargées, elles seront en haut de la liste des éléments téléchargés sur votre téléphone. Sinon, faites défiler la liste des éléments téléchargés pour trouver les cartes.

| Ajouter un dossier<br>Ajouter une collection<br>Télécharger ou importer une carte | ÷ | Ajouter une carte                                                                                                    |
|-----------------------------------------------------------------------------------|---|----------------------------------------------------------------------------------------------------|
|                                                                                   |   | Obtenir des cartes auprès de l'Avenza Map<br>Store<br>Obtenir une carte au Map Store<br>Parcourir, acheter et télécharger des cartes<br>de l'Avenza Map Store. Vous pouvez disposer<br>d'un nombre illimité de cartes du Map Store sur<br>votre appareil. |
|                                                                                   | ? | Dites-nous quelle carte vous aimeriez voir dans<br>le Map Store                                                                                                    |
|                                                                                   | ♦ | Importer vos propres cartes<br>Depuis Dropbox<br>Importer une carte depuis Dropbox                                                                                                    |
|                                                                                   |   | Depuis des emplacements de stockage<br>Importer une carte depuis une application de<br>stockage dans le cloud ou un emplacement sur<br>votre appareil                                                                                                    |
|                                                                                   |   |                                                                                                    |

## 2.4 Consulter une carte

Cliquez sur l'une des cartes dans l'application pour la visualiser et vous situer sur celleci. Activez la localisation sur votre appareil, puis cliquez sur le cercle blanc (5) en bas à gauche. Vous pourrez alors voir où vous êtes sur la carte.

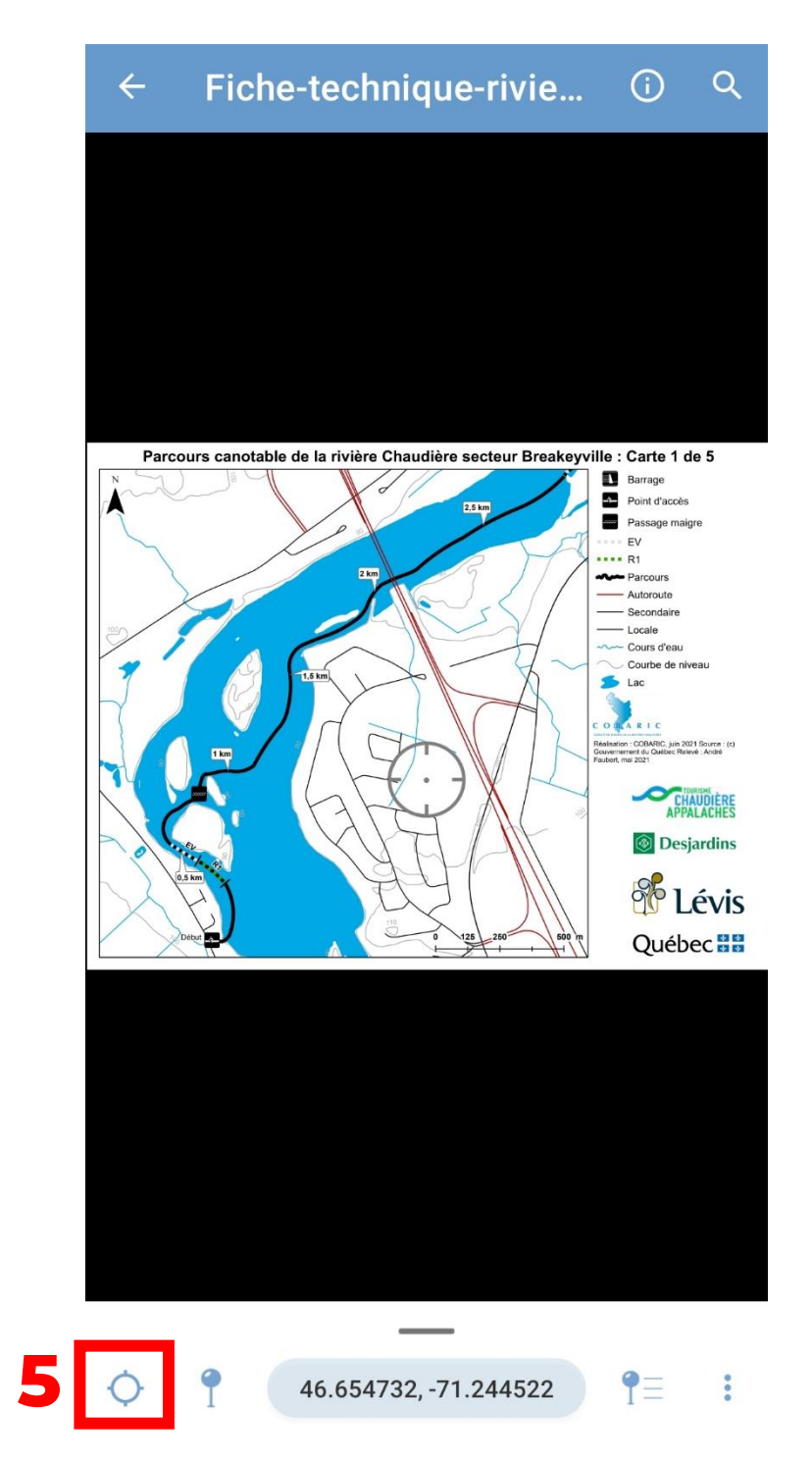